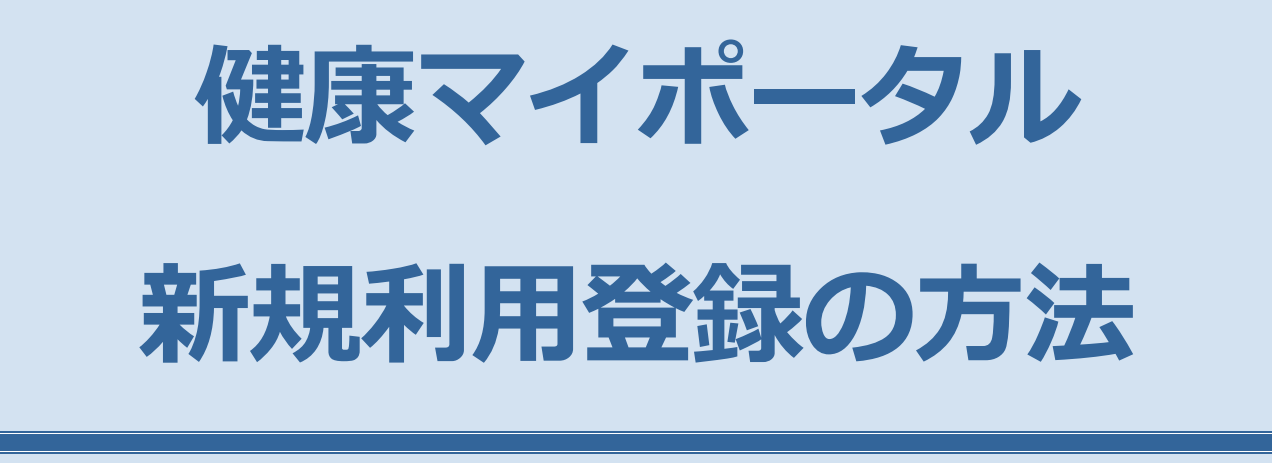

首都圏デジタル産業健康保険組合

公開日:2022.4.1

## 初回登録手順(空メール送信で登録する場合)

#### 1 空メール送信

健康保険組合から配布された「健康マイポータルへの登録について」の裏面に載っているQRコードを読み取り、健康マイ ポータルへ空メールを送信してください。システムが自動的に案内メールを返信します。

メールが届かない場合は、迷惑メールフォルダに入っていないかご確認ください。

| 999990<br>株式会社 ケンコウシステム。<br>。<br>健康 太郎 後。                                                                         | دي<br><u>No.</u> 12-2<br>                                                                                                    |                                                                      |
|----------------------------------------------------------------------------------------------------|----------------------------------------------------------------------------------------------------|----------------------------------------------------------------------|
| ↔<br>(99999-56)↔                                                                                                  | [裏 面]                                                                                                    |                                                                      |
| 健康 犬 イ ハ     「健康マイ・フル」は当業表述     当サイトは、パソコン、スマート:     ます、:     当サイトへログインするためのロイ     利用豊雄を主義いいたします。:     「    臣名・ 健 | <ul> <li>◆ 新規2500歳れ ◆</li> <li>次のどちらかの手順でメールアドレスを送信します。</li> <li>新品、ホームページから登場</li> <li>① https://sdi-kempoconnect.jp/kw21cu/user/login.jsd<br/>ペンセス</li> <li>第日 B エメールを送稿して登録</li> <li>① kc@sdi-kempoconnect.jp ∧ ロメール</li> <li>STEP 2<br/>メール及信</li> <li>Muたメールの本文にある URL をクリックして<br/>アクセスします。</li> </ul> | スマートフォンの QR コード読取に対応した内蔵カメラか QR コードアプリ<br>等で読み取りして空メールを送信して<br>ください。 |
| v<br>氏名v v                                                                                                    | STEP ③<br>利用開始登録                                                                                                    |                                                                      |
|                                                                                                    |                                                                                                    |                                                                      |

## 2 メール受信

健康マイポータルより自動で送信された「利用登録手続きのご案内」メールを確認してください。

 ■ 利用登録手続きのご案内 □
 ■ 利用登録手続きのご案内 □
 ■ 前個デジタル産業健康保険組合 です。
 利用登録手続きを依頼された方へお知らせしています。 以下のURLIこアクセスして、利用登録の手続きを行ってください。
 https://sdi-kenpoconnect.jp/kw21cu/clickCount/cc?r=XXXXXXXXXXXXXXXX1
 ▶ URLの有効期限は3時間です。有効期限を過ぎた場合は、メールアドレスの登録からやり直してください。
 ※本メールに覚えがない場合は、大変お手数ですが本メールを破棄してください。
 ※本メールには返信できませんのでご了承願います。
 首都圏デジタル産業健康保険組合

メール本文に記載されている URL をクリックしてください。

### 3 仮ログイン

「新規利用登録」画面がブラウザで開きます。健康保険組合から配布された「健康マイポータルへの登録について」に記載 されているログインID、仮パスワードを入力し「ログイン」をクリックしてください。

| 新規利用登録<br>事前にお知らせしたログインIDと仮パスワードでログインしてください。 |
|----------------------------------------------|
|                                              |
| ログインID 仮パスワード                                |
| ログイン                                         |

「健康マイポータルへの登録について」に記載の ログイン I D、仮パスワードを入力して「ログイ ン」をクリック。

#### 4 利用者情報入力

ログインに成功すると「利用者情報入力」画面が表示されますので、ログイン ID、パスワードを変更してください。お名前は健康マイポータル上で表示される名称です。変更したい場合はお名前を入力し「登録」をクリックしてください。

| 利用者情報入力    |                |  |  |
|------------|----------------|--|--|
| 新口グインロ     | VVVVVV         |  |  |
| 新パスワード     |                |  |  |
| 新パスワード(確認) |                |  |  |
| メールアドレス    | XXXXXXX@XXXXXX |  |  |
| お名前        | 健保太郎           |  |  |
|            | 登録             |  |  |

- ・ログイン I Dを変更する場合は新ログイン ID を入力してください。
- ・仮パスワードから新パスワードに変更してください。
- ・お名前を変えたい場合は変更してください。

1) ログイン ID は以下の条件で設定を行ってください。

■ログイン ID の利用可能文字種

半角英大文字: ABCDEFGHIJKLMNOPQRSTUVWXYZ 半角英小文字: abcdefghijklmnopqrstuvwxyz 半角数字: 0123456789 注) ログイン ID は半角 8 文字とした場合のみ 7、8 桁目には数字を設定することができません。

- 2) パスワードは以下の条件で設定を行ってください。
  - ① 8 文字以上12 文字以内で設定してください。
  - ② 半角英小文字を組み合わせたパスワードを設定してください。
  - ■パスワードの利用可能文字種

半角英大文字: ABCDEFGHIJKLMNOPQRSTUVWXYZ 半角英小文字: abcdefghijklmnopqrstuvwxyz 半角数字: 0123456789

2 / 6

## 5 利用登録完了

¥

利用登録が完了すると「利用者情報登録完了」画面が表示されます。

「ログイン画面」ボタンをクリックしてログイン画面を表示させて、[手順 4]で設定したログイン ID、パスワードでログインしてください。

| 利用者情報登録完了                                                                                                    |                 |
|----------------------------------------------------------------------------------------------------|-----------------|
|                                                                                                    | 中<br>大<br>文字サイズ |
| 利用者情報登録完了                                                                                                    |                 |
| ログイン画面                                                                                                    |                 |
|                                                                                                    | 首都圏デジタル産業健康保険組合 |
| ログインID   ログインID   エグインID   エズズズズズズ   パスワード   ログインI   ログインI   ログインI   ログインI   ログインI   ログインI   ログインI   ログインI   ログインI   ログインI   ログインI   ログインI   ログインI   ログインI   ログインI   レー   ログインI   レー   ログインI   レー   ログインI   レー   レー   ログインI   ログインI   レー   レー   レー   ・・・・・・・・・・・・・・・・・・・・・・・・・・・・・・・・・                    |                 |
| 健康マイポータル<br>Hone 医療問題 健康情報 健康合からのお知らせ<br>く しかったし、 (2720-1-12) 建設備の工業的<br>2022-01-12) 建設備の工業的<br>2022-01-12) 建設備の工業的<br>2022-01-12) 建設備の工業的<br>2022-01-12) 建設備の工業的<br>2022-01-12) 建設備の工業的<br>2022-01-12) 建設備の工業的<br>2022-01-12) 建設備の工業的<br>2022-01-12) 建設備の工業的<br>2022-01-12) 建設備の工業的<br>2022-01-12) 正式日本の |                 |

3 / 6

中大?

プロフィール設定

パスワード変更

Р

1

# 2.登録後のログイン方法

初回登録手順を実施して健康マイポータルのログイン I D、パスワード登録が完了しましたら、「利用登録完了のご案内」メ ールが送信されます。登録完了後はメール記載の URL よりログイン画面を開くか、首都圏デジタル産業健康保険組合ホーム ページの健康マイポータルバナーをクリックしてログイン画面を開き、登録した I D、パスワードでログインすることで毎 月の医療費のお知らせなどを確認することができます。

| 首都圏デジタル<br><sup> </sup>                                                                                                    | <b>産業健康保険組合</b>           | 組合室内 所                      | 検索 Q<br>在地:連絡充 個人情報保護について リンク サイトマップ               |
|----------------------------------------------------------------------------------------------------|---------------------------|-----------------------------|----------------------------------------------------|
| 健保のしくみ 倒                                                                                                    | 保の給付 各種健診<br>その他の保健引      | 条種手続き                       | 申請書一覧 よくある質問                                       |
|                                                                                                    | . 100                     | 🔶 News & Topics             | L                                                  |
| 令和4年度スター                                                                                                    |                           | 2022/01/27 新型コロナウ<br>合における標 | ウイルス感染症の影響に伴う休業で著しく報酬が下がった場 ^<br>標準報酬月額の特例改定延長のご案内 |
| 新しい保健事業の                                                                                                    | 案内 アレ                     | 2022/01/20 直宮保養所「           | 「伊豆さくら山荘」に関する対応について                                |
|                                                                                                    | 255 ANNIVERSAR            | 2022/01/17 WEBセミナ-          | - アーカイブ動画公開のお知らせ                                   |
| 1 and 1 and                                                                                                    |                           | 2021/12/24 スポーツクラ           | ラブ ルネサンスとの契約について                                   |
|                                                                                                    | The Diller and            | 2021/12/21 健康保険法改           | 改正に伴う施行について                                        |
|                                                                                                    | •••                       |                             | ▶ 一覧を見る                                            |
| □ 健康マイポータル<br>KW21-Connectログイン                                                                                                    | り 健診申込<br>予約後こちらよりお手続きくださ | (四)機関誌 けんぽだ<br>健保からのお知らせや健康 | まり<br>康情報 組合加入のご案内                                 |
|                                                                                                    |                           |                             | (會) 直営保養所 伊豆さくら山荘                                  |
| 手続き・申請から探す                                                                                                    | 給付から探す                    | 用語から探す                      | 🍟 健康経営への取組み支援                                      |
| ■ ■ 保険証の紛                                                                                                    |                           |                             | ☑ WEBセミナー                                          |
| ► to the set of the set of the | 氏名の変更                     | 家族の加入 > 画 認識                | ジェネリック医薬品活用術                                       |
| :【: 出産 >                                                                                                    | 👾 産休 💦 👔                  | 死亡 > 立替払い                   | レ シールアドレス登録(事務担当者)                                 |
|                                                                                                    |                           |                             | 🏂 スポーツクラブルネサンス                                     |
| 🚑 休職 >                                                                                                    | 🍋 交通事故 🔹 🥞                | 医療費が高額 > ひまう 健診             | ><br>WEB医療費通知                                      |
| ー版社団法人<br>神奈川県情報サービス産業協会                                                                                                    |                           |                             |                                                    |
|                                                                                                    |                           |                             | ©2022 首都圏デジタル産業健康保険組合                              |

| 健康マイポータル<br><sup> © KW21-Connect</sup><br><sup> © CUB S = 100<sup>2</sup> CONNECT</sup> |           |             |             |            |        |                                                          |               |
|-----------------------------------------------------------------------------------------|-----------|-------------|-------------|------------|--------|----------------------------------------------------------|---------------|
| Home                                                                                    | 医療費通知     |             | 健           | 健康情報誌      |        | 健保組合からのお知らせ                                              |               |
| <ul> <li>✓ 医療費のお知らせ一覧</li> <li>         毎月の医療費が関気できます。     </li> </ul>                  |           |             |             |            |        |                                                          |               |
|                                                                                         |           |             |             |            | i<br>X | <ul> <li>中 大</li> <li>マサイズ へ</li> <li>✓ 見出し行を</li> </ul> | ?<br>ルプ<br>固定 |
| 验癌在日                                                                                    | 医病毒小幼蛸(四) | 健良いこの支払頼(田) | 国等わらの支払額(四) | たたたの支払額(四) | × ×    | 1 2 >                                                    | »             |
| 令和3年<br>(2021年)                                                                         | 162,856   | 109,985     | 0           | 40,259     | 0      | 明細-覧へ                                                    | •             |
| 9月                                                                                      | 12,200    | 8,540       | 0           | 3,660      | 0      | 明細一覧へ                                                    |               |
| 8月                                                                                      | 9,450     | 6,615       | 0           | 2,835      | 0      | 明細一覧へ                                                    |               |
| 7月                                                                                      | 5,910     | 4,137       | 0           | 1,773      | 0      | (明細一覧へ)                                                  |               |
| 6月                                                                                      |           |             |             |            |        |                                                          |               |
| 5月                                                                                      | 14,850    | 10,395      | 0           | 4,455      | 0      | 明細一覧へ                                                    |               |
| 4月                                                                                      |           |             |             |            |        |                                                          |               |
| 3月                                                                                      | 32,796    | 22,957      | 0           | 9,839      | 0      | (明細一覧へ)                                                  |               |
| 2月                                                                                      | 43,190    | 28,016      | 0           | 8,208      | 0      | 明細一覧へ                                                    | Ŧ             |

☆ページトップに戻る

 あなたの毎月の医療費などを確認 することができます。

・「ヘルプ」をクリックすることでそのページの内容説明を見ることが できます。

# 補足:ログイン ID,パスワードを忘れた場合

ログイン画面の「ログイン I D・パスワードを忘れた方はこちら」より、利用登録したメールアドレスを入力し「送信」を クリックしてください。

利用登録したメールアドレス宛にメールを送信しますので、メール本文の URL をクリックし、ログイン ID,パスワードの入力と再設定を行ってください。

メールが届かない場合は、正しく入力されているか、迷惑メールフォルダに入っていないかご確認ください。

## 1 パスワード再発行

首都圏デジタル産業健康保険組合ホームページの「健康マイポータル」バナーより、「ログイン画面」を開きます。

「ログインID・パスワードを忘れた方はこちら」をクリックします。「パスワード再発行」 画面が開きますので、利用登録 したメールアドレスを入力し「送信」 をクリックしてください。

メールが届かない場合は、正しく入力されているか、迷惑メールフォルダに入っていないかご確認ください。

| 日グイン 登録したログインIDとパスワードでログインしてください。       | パスワード再発行<br>メールアドレスを入力し、送信してください。 |
|-----------------------------------------|-----------------------------------|
| ログインID パスワード                            |                                   |
| ログイン<br>ログインID・パスワードを忘れた方はこちら           | メールアドレス                           |
| ユーザー登録がお済でない方は新規利用登録を行ってください。<br>新規利用登録 | 送信                                |

## 2 パスワード再発行メールを受信

パスワード再発行のご案内メールが送信されますのでメール本文の URL をクリックしてください。

| ■ロ バスワード再発行のご案内 ロ■                                                                           |  |  |  |  |
|----------------------------------------------------------------------------------------------|--|--|--|--|
| 首都圏デジタル産業健康保険組合 です。                                                                          |  |  |  |  |
| バスワード再発行手続きを依頼された方へ、パスワード再発行のご案内です。<br>以下のURLIにアクセスして、仮バスワードでログインし、バスワード変更の手続きを行ってください。      |  |  |  |  |
| https://sdi-kenpoconnect.jp/kw21cu/clickCount/cc?r=03NPWRk814SLZQk&no=1                      |  |  |  |  |
| ログインID:12345678<br>仮パスワード:QKUcBEEE                                                           |  |  |  |  |
| ※仮バスワードの有効期限は発行から3時間です。<br>※本メールに覚えがない場合は、大変お手数ですが本メールを破棄してください。<br>※本メールには返信できませんのでご了承願います。 |  |  |  |  |
| 首都圏デジタル産業健康保険組合                                                                              |  |  |  |  |

※上記の画像に表示されている URL は説明用の例です。実際の URL ではありません。

## 3 仮ログイン

「仮ログイン(パスワード再発行)」 画面が起動しますので、メール本文に記載されたログイン ID、 仮パスワードを入力し「ロ グイン」 をクリックしてください。

| 健康マイポータル                                               | KW21-Connect   | パスワード再発行のご案内メールにログイン                |
|--------------------------------------------------------|----------------|-------------------------------------|
| 仮ログイン(パスワード再発行)     メールにお知らせしたログインロと個/スワードでログインしてください。 |                | I Dと仮パスワードが記載されていますので、<br>入力してください。 |
| ログインID 12345678<br>毎パスワード                              | 中 大<br>又字947   |                                     |
| È                                                      | 都圏デジタル産業健康保険組合 |                                     |

### 4 パスワード変更

ログインに成功すると「パスワード変更(パスワード再発行)」画面が表示されます。新パスワードを入力し「登録」 をクリックしてください。

| 健康マイポータル                  | <ul> <li>KW21-Connect</li> <li>第回ログイン日時-<br/>ようこそUBS三郎さん</li> </ul> |
|---------------------------|---------------------------------------------------------------------|
| パスワード変更(パスワード再発行)         |                                                                     |
| 新しいパスワード<br>パスワード確認<br>登録 | 中 大<br>文字サイズ                                                        |
|                           | 首都圏デジタル産業健康保険組合                                                     |

- 1) ログイン ID は以下の条件で設定を行ってください。
  - ■ログイン ID の利用可能文字種

半角英大文字: ABCDEFGHIJKLMNOPQRSTUVWXYZ 半角英小文字: abcdefghijklmnopqrstuvwxyz 半角数字: 0123456789 注) ログイン ID は半角 8 文字とした場合のみ 7、8 桁目には数字を設定することができません。

- 2) パスワードは以下の条件で設定を行ってください。
  - ① 8 文字以上 12 文字以内で設定してください。
  - ② 半角英小文字を組み合わせたパスワードを設定してください。
  - ■パスワードの利用可能文字種

半角英大文字: ABCDEFGHIJKLMNOPQRSTUVWXYZ 半角英小文字: abcdefghijklmnopqrstuvwxyz 半角数字: 0123456789